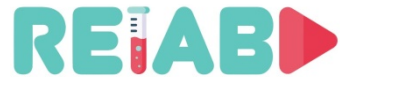

RELAB -Example of Remotely accesible Lab

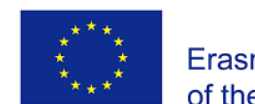

Co-funded by the **Erasmus+ Programme** of the European Union

### Implementation of Remote Lab setups

- Server side is Linux; Client can be Windows/Linux (single sw package need to be installed)
- without Public IP and behind a firewall/router, at your premises, based on reverse SSH tunnels
- Somewhat similar to AnyDesk, Teamviewer, but completely open source and under our control
- Remote desktop access, data sharing, remote desktop support via free version of NX3

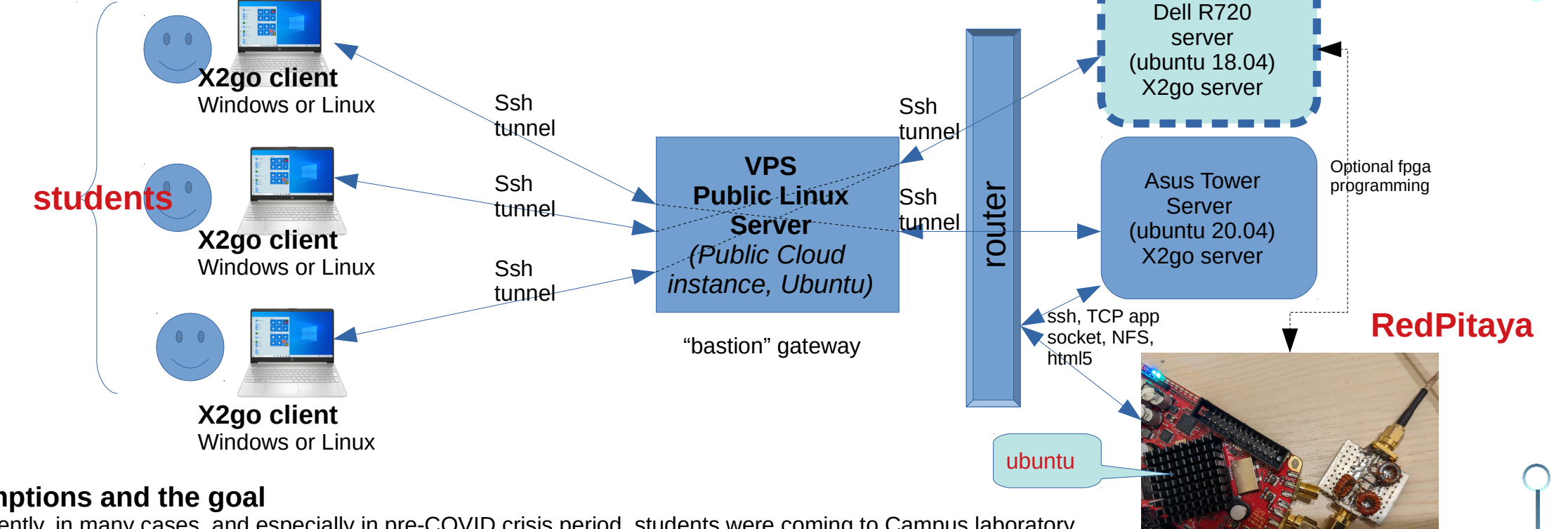

#### Assumptions and the goal

Until recently, in many cases, and especially in pre-COVID crisis period, students were coming to Campus laboratory and doing experiments, being physically present by the setup.

In many cases, practical exercise were prepared and based on Linux and Windows x86 boxes with additional aparatus connected, e.g. using RPi3/4, Arduino framework, LabView, custom prepared scripts, applications. We have selected **RedPitaya platform**, that can emulate 2 channel signal generator, and 2 channel osciloscope, based on Xilinx Zyng chip, with full embedded Linux support, I2C and SPI control oob, and FPGA programmability. It can provide programmatically controlled signal input, and also acquisition of response for further analysis and comparison against simulation.

Repository of Open Educational Resources for Laboratory Support in Engineering and Natural Science

#### Detailed information on setup preparation/on both client and server side are extension of guidelines provided in WebLab documents provided last year

# REIAB

### \*\*\*\* \*\*\*\*

Co-funded by the Erasmus+ Programme of the European Union

# Digital twin model of some analog electrical circuits: Example of LC filters

## Goal of the experiment:

- $\bigcirc$ Interactively compare analog circuit simulation and physical setup behavior
- Identification of unknown model parameters by interactively expanding virtual model and measuring difference in circuit response.
- Real world L and C components are represented with more complex network with unknown parameters (e.g. for L, series resistance & parallel, parasitic capacitor).

# Method:

Ċ

 $\bigcirc$ 

- Modify circuit structure, provide signal input and measure response.
  - Same stiumuli is applied on real-life model and virtual model of AC using LTSpice package.
  - Similarity metric of response of physical setup and simulated environment is also automatically calculated.
- Physical network parameters (R,L,C) are manually modified for the sake of simplicity
  - Two breadboards with different topologies and few different values of capacitors and toroid inductors offer variability in experiments
  - We can also fully automate control side of the setup (parameter modification), over I2C (using circuits PCM9548/9534):
    - Relays, digital POT (MPT4017/18/19), capacitor (NCD2400M) over I2C, directly from RedPitaya (example schematic provided for reference)

# SW setup proxy bridge server:

- Linux, Ubuntu/Debian; SSH stack enabled; X2GO server
- User space packages: Octave; Wine package (for Windows emulation); Ltspice XVII installed on Linux;
- Python scripts to interact with LTSpice and WebApp.
- Web App access is stretch goal and WIP
  - NGINX WebServer + Python Flask Web App for remote access,
  - Providing API to Python LTSpice scripts, and communication with RP over TCP sockets (optionally change parameters over I2C)

# SW setup lab server:

- RedPitaya C or Python code, to run acquisition and optionally I2C peripherals
- Access to RedPitaya via SSH or Web session.
- RedPitaya generator/acquistion application communicates with backend over TCP socket; optionally sharing via NFS

# Hardware requirements (BoM):

- Few toroids/inductors created with winding, capacitors and resistors (through hole), breadboard.
- LCR meter (optional)
- RedPitaya 125-14/122-16 (redpitaya.com)

Repository of Open Educational Resources for Laboratory Support in Engineering and Natural Science

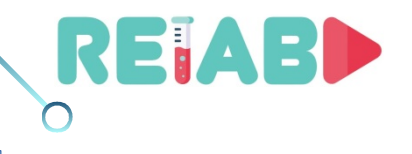

0

RELAB – Analog circuits simulation digital twin Experiment flow

### After installation setup, start LTSpice in wine:

- exec wine '/home/username/.wine/drive\_c/Program Files (x86)/LTC/LTspiceXVII/XVIIx86.exe' 'filter1.asc'
- 1) In LTSpice, modifying existing or create sch of electrical circuit to be simulated
- 2) After running simulation and modifying parameters, save in .asc format

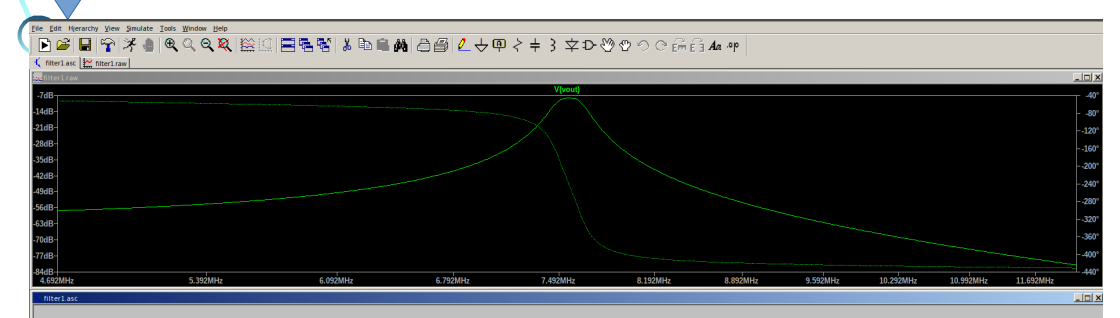

.ac dec 1001 4.692Meg 12.15Meg .net I(RL) V1 2nd Order Butterworth Bandpass Direct-Coupled, Shunt Capacitor Lower Cutoff Freq. = 7.5 MHz; Upper Cutoff Freq. = 7.7 MHz rf-tools.com | Nov 21 2022 17:36

#### Inductor Q Factor = 230 at 8.000MHz

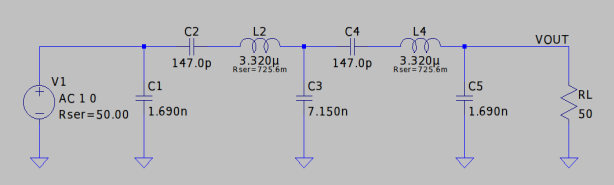

### filter.asc

- 3) source ltvenv/bin/activate; python3 ./myltr.py, to simulate circuit in batch mode using PyLTSpice, plot simulated response
- 4) Initiate measurement of physical setup (communicate with RP)
- 5) Calculate similarity metrics with response from physical setup. If match within createria break
- 6) Modify parameters (not topology) with sliders
- 7) Goto 5

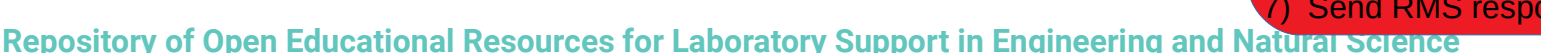

request

response

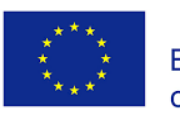

Co-funded by the Erasmus+ Programme of the European Union

- Design filter model or take one of few supplied examples
- Measure R, L, C values using LCR meter. If CR only is available estimate L based on number of turns.
- Do necessary assembly/solderingAttach to RedPitaya, OUT1->DUT->IN1

#### RP C-program:

- Wait for request
  Initiate signal generation, at Fstart
- 3) Generate sine at Fn

measurements (ADC samples)

av

- 4) Acquire signal samples (after passing through filter)
- 5) Increment Fn

samples)

Raw measurements (DAC

- 6) Goto 3, until Fn riches Fend
- 7) Send RMS response back to requestor

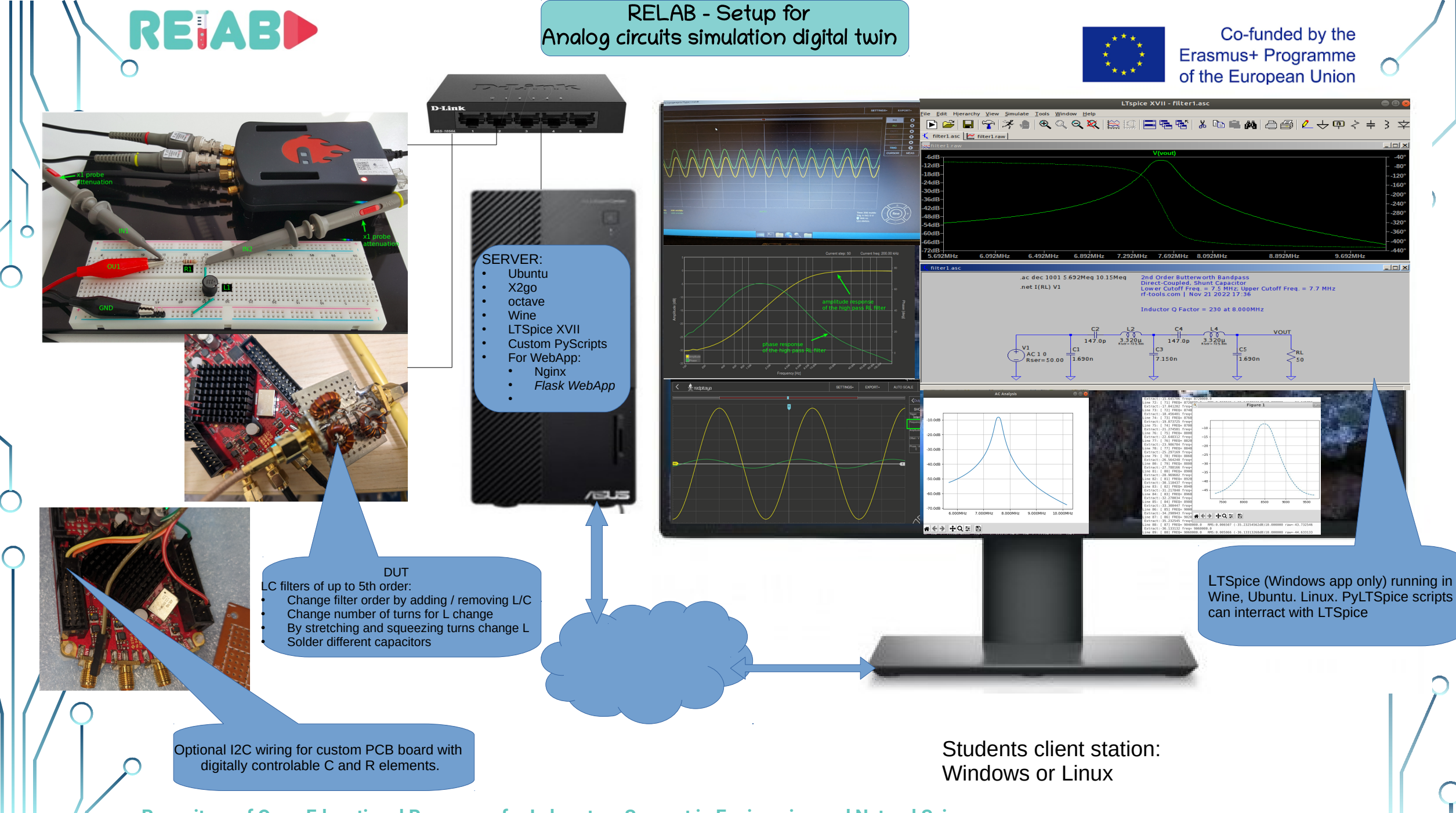

Repository of Open Educational Resources for Laboratory Support in Engineering and Natural Science

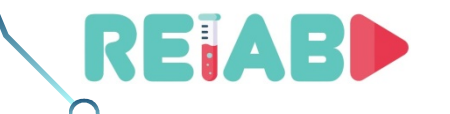

+Q ≆

 $\bigcirc$ 

 $\bigcirc$ 

#### RELAB - Code snippets for Digital twin of Analog circuits simulation

#### Code snippets:

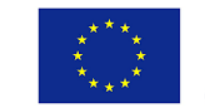

Co-funded by the Erasmus+ Programme of the European Union

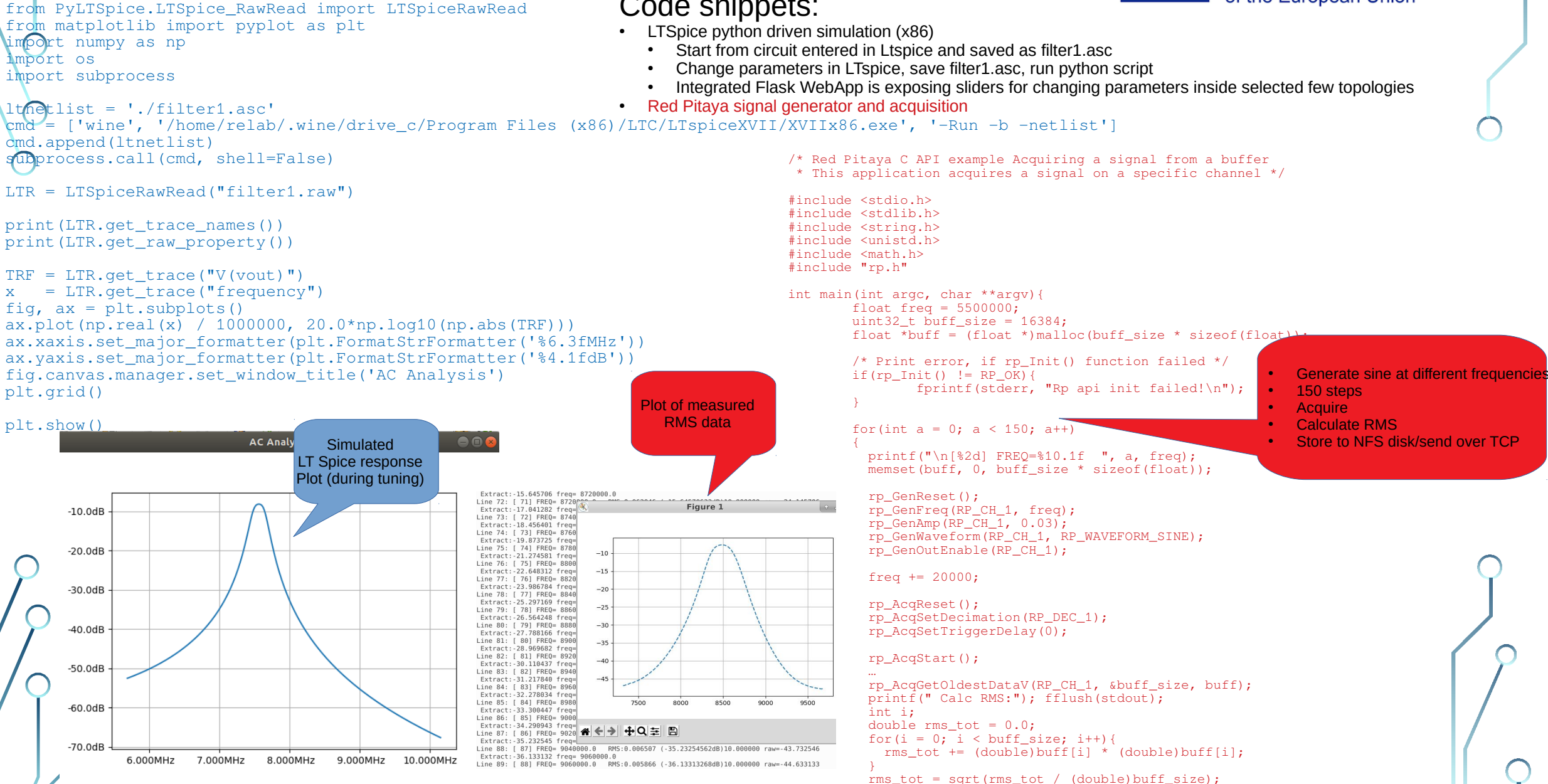

or Laboratory Support in Engineering and Natural Science